# ENLACE - Académico

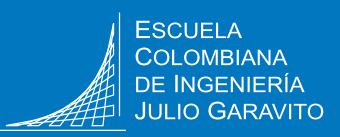

UNIVERSIDAD

## Solicitar movilidad estudiantil local, nacional e internacional

#### **Crear la solicitud**

Ingresa a Enlace – Académico con el usuario y contraseña institucional sin el dominio (@mail.escuelaing.edu.co)

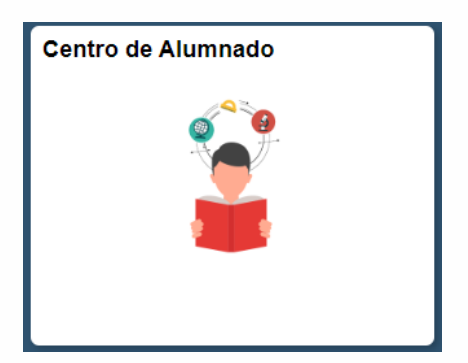

Haz clic en el ícono Centro de Alumnado

En la sección Info Académica, haz clic en la opción Solicitud de Servicios

#### Info Académica

<u>B</u>úsqueda <u>P</u>lan Inscribir <u>M</u>is Datos Acad <u>Políticas de Admisión</u> <u>Solicitud de Servicios</u> Monitorias Petición de Certificados

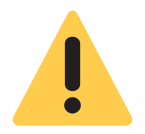

Ten en cuenta que para realizar esta solicitud, antes debes dirigirte a la **Unidad de Gestión Externa,** ubicada en el segundo piso del bloque A, y preguntar por las opciones de movilidad estudiantil y los requisitos necesarios.

Continuar

| Seleccione un ciclo y pulse Continuar |                                                    |                               |  |  |  |  |  |  |
|---------------------------------------|----------------------------------------------------|-------------------------------|--|--|--|--|--|--|
| Ciclo                                 | Grado                                              | Institución                   |  |  |  |  |  |  |
| O 2021-Primer Períod                  | o Pregrado                                         | ESC. COLOMBIANA DE INGENIERIA |  |  |  |  |  |  |
| O 2020-Segundo Per                    | íodo Pregrado                                      | ESC. COLOMBIANA DE INGENIERIA |  |  |  |  |  |  |
| O 2020-Primer Períod                  | 2020-Primer Período Pregrado ESC. COLOMBIANA DE IN |                               |  |  |  |  |  |  |
|                                       |                                                    |                               |  |  |  |  |  |  |

Selecciona el periodo en el que deseas realizar la movilidad y haz clic en el botón

Continuar

El sistema presenta las opciones de servicios disponibles, selecciona Movilidad Académica y haz clic en

Continuar

#### Selección de Servicios

| Seleccione un servicio y pulse Continuar |             |                               |                |           |  |  |  |
|------------------------------------------|-------------|-------------------------------|----------------|-----------|--|--|--|
|                                          | Categoria   | Servicio                      | Valor          | Moneda    |  |  |  |
| $\bigcirc$                               | Académicas  | Cancelación de Asignaturas    | 0.00           |           |  |  |  |
| $\bigcirc$                               | Académicas  | Cancelar semestre             | 0.00           |           |  |  |  |
| $\bigcirc$                               | Académicas  | Modificación cursos Inscritos | 0.00           |           |  |  |  |
|                                          | Académicas  | Movilidad Académica           | 0.00           |           |  |  |  |
| $\bigcirc$                               | Académicas  | Práctica Profesional          | 0.00           |           |  |  |  |
| $\bigcirc$                               | Financieras | Reembolso                     | 0.00           |           |  |  |  |
|                                          |             | с                             | ancelar Volver | Continuar |  |  |  |

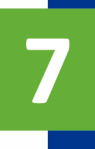

En el campo **Comentario** escribe el nombre completo de la o las instituciones académicas de destino. Recuerda que puedes anotar hasta 3 opciones de movilidad.

| Favoritos 🔻 🛛 Menú F   | Principal 🔻     | > Autoservicio 🔻 >        | Centro de Alumnado        |                          |          |                     |
|------------------------|-----------------|---------------------------|---------------------------|--------------------------|----------|---------------------|
| ENLACE - Ac            | adémico         |                           |                           |                          |          |                     |
| Detalle de Mi Peticiór | 1               |                           |                           |                          |          |                     |
|                        |                 |                           |                           |                          |          |                     |
| Detalle de Mi Pet      | ición           |                           |                           |                          |          |                     |
| No. Solicitud Servici  | io: NEW         |                           |                           |                          |          |                     |
| Categoría:             | ACADEM          | Académicas                |                           | Servicio:                | MOVILI   | Movilidad Académica |
| Estado:                | SOLIC           | Solicitud                 |                           | Fecha Petición:          | 11/06/20 | 19                  |
| Ciclo:                 | 1920            | 2019-Segundo Período      | )                         |                          |          |                     |
| Apreciado estudiante   | en el cuadro Co | omentario digita el nombr | e completo de la instituc | ción académica de destin | 0        |                     |
|                        |                 |                           |                           |                          |          |                     |

| Comentario: |          |
|-------------|----------|
| Respuesta:  |          |
|             |          |
| Guardar     | Cancelar |

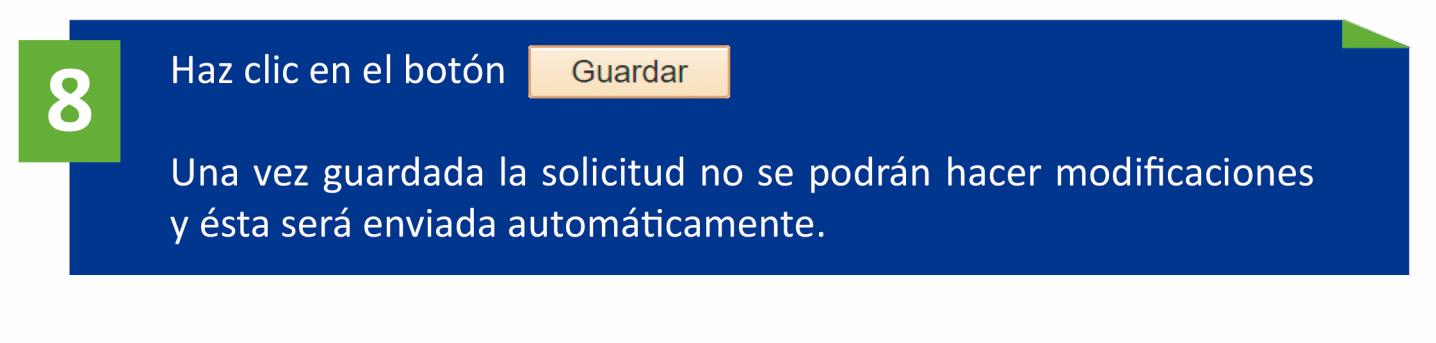

## Al correo institucional del estudiante llegará la notificación cuando se dé respuesta a la solicitud.

#### Revisar el estado de la solicitud

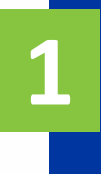

Ingresa a Enlace – Académico con el usuario y contraseña institucional sin el dominio (@mail.escuelaing.edu.co)

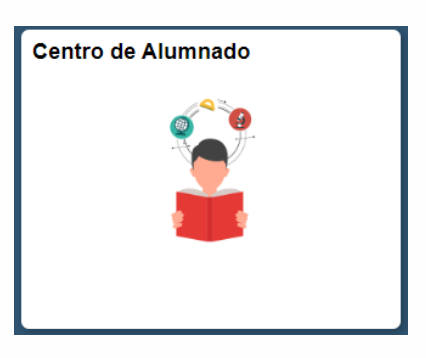

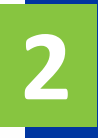

Haz clic en el ícono Centro de Alumnado

En la sección **Info Académica,** haz clic en la opción **Solicitud de** Servicios

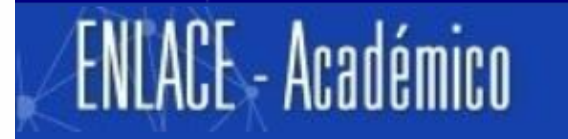

Centro de Alumnado de SAMUEL

💌 Info Académica

<u>B</u>úsqueda <u>P</u>lan Inscribir <u>M</u>is Datos Acad <u>Políticas de Admisión</u> <u>Solicitud de Servicios</u> Monitorias Petición de Certificados

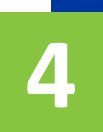

El sistema presenta todas las solicitudes realizadas.

en el número de la

solicitud.

### Para visualizar el listado completo de solicitudes que se han realizado

| Mi | s Peticione    | s de Servicio    |                             |                            |                  |              |              |                    |            |             |            |
|----|----------------|------------------|-----------------------------|----------------------------|------------------|--------------|--------------|--------------------|------------|-------------|------------|
|    |                |                  |                             | •                          |                  | Personalizar | Busca Ver    | Todo   🔄   🗮       | Primero (  | 1-15 de 1   | 5 🕞 Último |
|    | Grado          | Programa         | No. Solicitud               | Solicitud                  | Fecha Petición   | Estado       | Fecha Estado | TIPO Renovación    | Fecha Cita | Hora Inicio | Ubicación  |
| 1  | Pregrado       | Ingeniería Civil | 202000000000370             | Duplicado de Carné         | 01/07/2020       | Solicitud    | 01/07/2020   |                    |            |             |            |
| 2  | Pregrado       | Ingeniería Civil | 202000000000371             | Renovación Icetex          | 08/07/2020       | Solicitud    | 08/07/2020   | Matrícula Completa |            |             |            |
| 3  | Pregrado       | Ingeniería Civil | 202000000000437             | Cancelación de Asignaturas | 09/07/2020       | Solicitud    | 09/07/2020   |                    |            |             |            |
| 4  | Pregrado       | Ingeniería Civil | 202000000000474             | Cambio de programa         | 15/07/2020       | Solicitud    | 15/07/2020   |                    |            |             |            |
| 5  | Pregrado       | Ingeniería Civil | 202000000000483             | Duplicado de Carné         | 24/07/2020       | Solicitud    | 24/07/2020   | Media Matrícula    |            |             |            |
|    | Crear Peticiór | Nueva            |                             |                            |                  | Т            |              |                    |            |             |            |
|    |                |                  | _ ↓                         |                            |                  | _ ↓          |              |                    |            |             |            |
|    |                | Para<br>com      | visualizar<br>entarios, haz | los<br>clic                | Revisa<br>column | en<br>a en   | esta<br>qué  |                    |            |             |            |

solicitud.

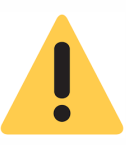

Una vez la solicitud quede en estado Aprobado dirígete a la Oficina de Relaciones Internacionales, ubicada en la Unidad de Gestión Externa, bloque A, segundo piso, para continuar con el proceso

| Solicitar movilidad estudiantil            | Pág. 5 de 5                          | Noviembre, 2019 |
|--------------------------------------------|--------------------------------------|-----------------|
| Soporte a través del Centro de Servicios T | ecnológicos:                         |                 |
| 🕖 Aplicación móvil: Aranda Helper          | Correo: serviciosti@escuelaing.ed    | u.co            |
| 🛄 Web: serviciosti.escuelaing.edu.co       | Chat en sitio web: serviciosti.escue | elaing.edu.co   |